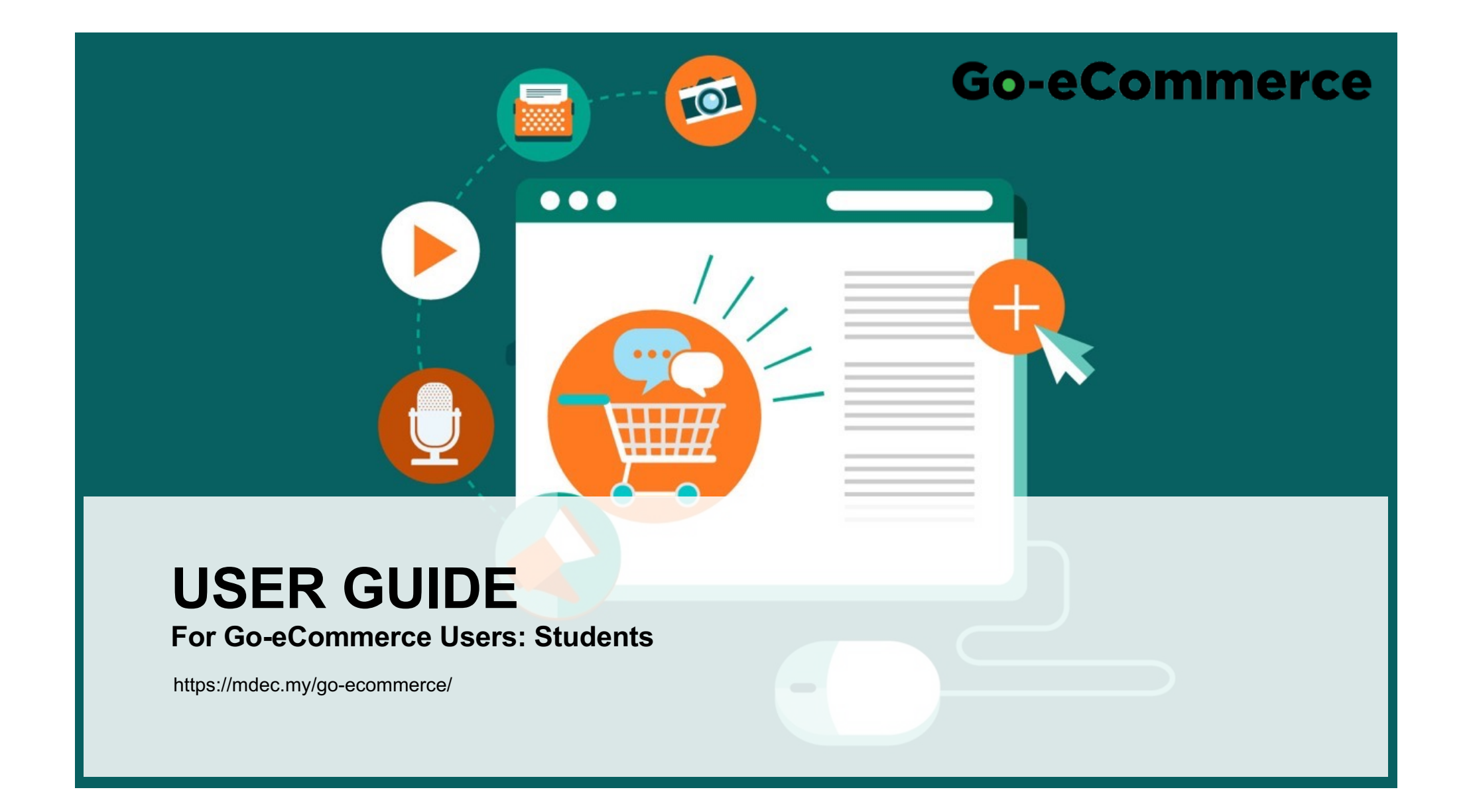

## CONTENTS

- 1. Registration
- 2. Login
- 3. Manage Profiles
- 4. Update Institution Information
- 5. Manage Sales
- 6. Manage Expenses
- 7. View Transactions List
- 8. Rewards Redeem
- 9. Rewards Track
- 10. View Notifications
- 11. Manage Settings
- 12. Course Categories
- 13. Join Course
- 14. Course Activities
- 15. Course Activity Tips
- 16. Course Assessment
- 17. Assessment Completed
- 18. Download Certificate
- 19. Certificate
- 20. Support

NY.

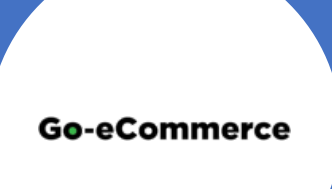

# **GENERAL FEATURES**

### REGISTRATION

| MDEC                                                                                                    | Go-eCommerce                                                                                                    | bout Community Campaigns Our Trainers Register Log                                                                                                    | gin ENG BM 🗰 🗮                                                        |
|----------------------------------------------------------------------------------------------------|----------------------------------------------------------------------------------------------------|----------------------------------------------------------------------------------------------------|-----------------------------------------------------------------------|
| 100                                                                                                    | ALC: NOT                                                                                                    | the second second second second second second second second second second second second second second second s                                                                                        | and periodicity                                                       |
| ew Account Registration                                                                                           |                                                                                                    |                                                                                                    |                                                                       |
| Identification Type                                                                                               | O New Identity Card No. O Patagert No. O Anny No. O Police No.                                                                                                    | Regiser                                                                                                    |                                                                       |
| Identification Number*                                                                                            |                                                                                                    | 1. Go to <u>https://mdec.my/go-ecommerce/</u>                                                                                                    |                                                                       |
| Username ( Email ) *<br>Password *                                                                                | Dhý the following passeord characters are allowed (inisissum 6 characters). A2 au 6.9 , →4(cH8-<br>Angye Passeord                                                                                       | 2. Click Register     3. Select Identification Type     4. Enter Identification Number     5. Enter Username (email address) and Pass     6. Enter your Name in full (as stated in IC or E            | word (easy to remember)                                               |
| Pull Name * Postcode *                                                                                            | Over you interested to attend face to face class?                                                                                                    | 7. Enter <b>Postcode</b> with 5 digits<br>8. Enter your current <b>Phone Number</b> ie 011-1<br>9. Role selection:                                                                                    | 1111111 or 03-1111111                                                 |
| Phone, Mobile                                                                                                    | * Select which describes you:<br>O Student at TVETAiniversity<br>O Micro-entrapreneur / SME                                                                                                    | <ul> <li>a. Please tick Student at TVET/University</li> <li>10. Fill in all the compulsory fields (*)</li> <li>11. Please tick the following if you agree with the a. Terms and Conditions</li> </ul> | sity if you are a eUsahawan MUDA participant<br>ne content:           |
| Acceptance of User Terms and Co<br>i hereby acknowledge that I have rea<br>Acceptance of Privacy Notice           | unditions<br>of and understood the User Terms and Conditions and agree to be bound by them.                                                                                                    | b. Privacy Notice<br>c. Declaration                                                                                                    |                                                                       |
| Ihereby grant consent to MDEC to p<br>Data Protection Statement which is a<br><u>Declaration</u>                  | nocess the personal data submitted and i represent and warrant that i have read and understood G<br>wallable here and agree to the processing of such personal data by MDIC is the manner set out the   | RRCI's Personal                                                                                                    |                                                                       |
| <ul> <li>newby decare that the details furn<br/>immediately. In case any of the abov</li> <li>Required</li> </ul> | nme avove are stual and correct to the best of my knowledge and better and i Underfake to inform<br>e information is found to be faile or untrue or misleading or misrepresenting. I am aware that I ma | The Register button will be enall     The Register button will be enall     This platform is best used on Go                                                                                          | bled when you have entered all compulsory (*) fields<br>pogle Chrome. |

#### LOGIN

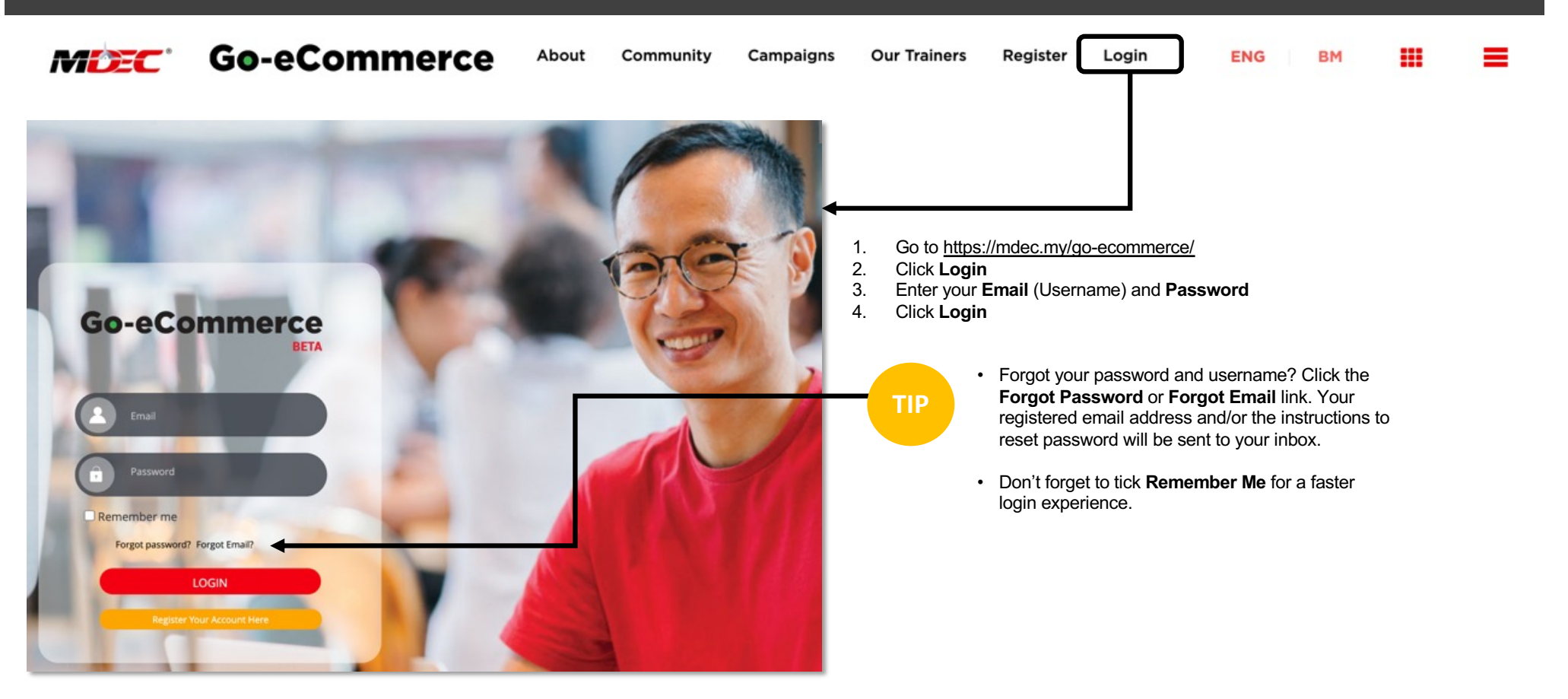

#### MANAGE PROFILES

Updating your personal and business profiles will help Go-eCommerce provide you with more relevant content, courses and events to help you on your eCommerce journey.

|                                                                                                    | HOME MY PROFIL            | LE MY BUSINESS                                                                                                    | MY LEARNING                        | MY NOTIFICATIONS                                                                                                    | MORE                       | Update Personal/Business Profile                                                                                                    |
|----------------------------------------------------------------------------------------------------|---------------------------|----------------------------------------------------------------------------------------------------|------------------------------------|----------------------------------------------------------------------------------------------------|----------------------------|----------------------------------------------------------------------------------------------------|
| Track Your<br>Business<br>Business<br>Keep track of your profit and<br>loss with our simple book,<br>keeping feature! | PERSONAL PROFILE BUSINESS | PROFILE Personal Information Name New Identity Card No. Email Address City Stato Personal Facebook Gender Marital Status Completed Online Training |                                    | Phone/Mobile<br>Home Address<br>District<br>Postoode<br>Personal Instagram<br>Race<br>Special Need Required                                                                            |                            | <ol> <li>Click Track Your Business to update your profiles</li> <li>Click My Profile</li> <li>Click Edit to update your Personal or Business Profile</li> <li>Click Submit to save the information</li> </ol> If the information is not available/ relevant, please fill in "NA". Don't use symbols &*@#\$%^ |
| \$ == Report Sales                                                                                                    | PERSONAL PROFILE BUSINESS | Company Name<br>Type Of Business<br>Facebook Page<br>Wechat for Business<br>Marketplace                                                            | : Company ABC<br>: Enterprise<br>: | Company Registration No.<br>Business Role<br>Business Category/Business Sub-Categ<br>Business Integram Page<br>Business Webshe<br>Type Of Webshe<br>Experience in International Export | jory :<br>:<br>:<br>:<br>: |                                                                                                    |

13/07/2021

#### **UPDATE INSTITUTION INFORMATION**

|             | Personal Information    |    |                        |                        |         |            |        |
|-------------|-------------------------|----|------------------------|------------------------|---------|------------|--------|
|             | Name                    | :  | Yazmeen Test           | Phone/Mobile           | :       | 0122290062 | Edit   |
|             | New Identity Card No.   | :  | 731205100509           | Home Address           | :       |            |        |
| azmeen Test | Email Address           | :  | hasan.251109@gmail.co  | District               | :       |            |        |
|             |                         |    | m                      | Postcode               | :       | 46000      |        |
|             | City                    | :  |                        | Personal Instagram     | :       |            |        |
|             | State                   | :  |                        | Race                   | :       |            |        |
|             | Personal Facebook       | :  |                        | Special Need Required  | :       |            |        |
|             | Gender                  | 3  |                        |                        |         |            |        |
|             | Marital Status          | :  |                        |                        |         |            |        |
|             | Institution Information |    |                        |                        |         |            | Add Ne |
|             |                         | 1. | Go to My Profiles      |                        |         |            |        |
|             |                         | 2. | You will view Personal | Profile and Business F | Profile | э.         |        |
|             |                         | 2  | Click Dereand Drofile  |                        |         |            |        |

#### **UPDATE INSTITUTION INFORMATION**

| 1) Type of Institution *                           | 2 Institution List           |  |
|----------------------------------------------------|------------------------------|--|
| Institute of Higher Learning (IHL)                 | Universiti Malaysia Kelantan |  |
| 3 State of Institution *                           | 4 Name of Institution*       |  |
| Kelantan ~                                         | UMK Kampus Jeli              |  |
| 5 Address of Institution                           | 6 City                       |  |
| Kampus Jeli Beg Berkunci No. 100, 17600 Jeli,Kelai | Jeli                         |  |
| 7 District of Institution                          | 8 Postcode                   |  |
| Jeli                                               | 17600                        |  |

- 1. Fill in the information in Class Details (Institution and Study Details)
- 2. Click Submit

| 1 Level of Study*                   |   | 2 Study Status*                      |   |
|-------------------------------------|---|--------------------------------------|---|
| Please Select                       | ~ | Please Select                        | ~ |
| 3 Lecturer Name*                    |   | 4 Course Name*                       |   |
| Please Select                       | ~ | Please Select                        | ~ |
| 5 Subject Name*                     |   | 6 Class Name                         |   |
| Please Select                       | ~ | Please Select                        | ~ |
| 7 Month Enrolling the Subject*      |   | 8 Year Enrolling the subject*        |   |
| Please Select                       | ~ | Please Select                        | ~ |
| 9 Internship Enrollment*            |   | 10 Year Of Internship Enrollment     |   |
| Please Select                       | ~ | Please Select                        | ~ |
| 1 Month of Internship Enrollment    |   | 12 Period of Internship Training     |   |
| Please Select                       | ~ | Please Select                        | ~ |
| 13 Expected Year To Complete Study* |   | 14 Expected Month To Complete Study* |   |
| Please Select                       | ~ | Please Select                        | ~ |
| 5 Related To Study Field            |   |                                      |   |
| Please Select                       |   |                                      | ~ |

### MANAGE SALES

|                | -                  | HOME BY ACHIEVEMENTS | MY PROFILE MY BU SINES | MY LEARNING | MY NOTIFICATIONS                                       | MORE                                     |                                                                                              |
|----------------|--------------------|----------------------|------------------------|-------------|--------------------------------------------------------|------------------------------------------|----------------------------------------------------------------------------------------------|
| Business Name  |                    | Year                 | Month                  |             |                                                        |                                          |                                                                                              |
| ebnoo media    |                    | • 2019               | January                | •           | liew                                                   |                                          |                                                                                              |
| d Transactions | <                  |                      |                        |             | Update `                                               | Your Sales                               | S                                                                                            |
| Add Sales      | Offline     Online |                      |                        | -           | <ol> <li>Click My</li> <li>You can you have</li> </ol> | Business to v<br>view your busin         | riew your business performance<br>ness performance by business, year and month (if<br>ously) |
| Marketplace    |                    |                      |                        | ~           | 3. To updat<br>a. S                                    | e your sales, g<br>elect <b>Transact</b> | tion Type                                                                                    |
| Date*          | 14/01/2021         |                      |                        | ∎⊷          | c. If<br>d. S                                          | Offline, procee<br>elect which Ma        | ed to step d<br>ed to step e<br>arketplace is applicable                                     |
| Amount*        |                    |                      |                        |             | e. C<br>m                                              | lick calendar ic<br>anually)             | con to select transaction date (Do not enter date                                            |
| Descriptions   |                    |                      |                        | h           | f. K<br>g. C                                           | ey in amount (l<br>lick <b>Submit</b> to | Insert only digits and without 'RM') save the transaction                                    |
|                | Submit             |                      |                        |             |                                                        |                                          |                                                                                              |

### MANAGE EXPENSES

| Add Expenses                       |                                  |                            |                   |                  |                                                                                                    |
|------------------------------------|----------------------------------|----------------------------|-------------------|------------------|----------------------------------------------------------------------------------------------------|
| Category                           | Goods                            |                            | •                 | - L              | Jpdate Your Expenses                                                                                                    |
| Subcategory                        | Raw material                     |                            | •                 |                  | To add expenses, identify which <b>Category</b> is applicable from the                                                                                                    |
| Date                               | 24/01/2019                       |                            | Ö                 | 2                | <ul> <li>dropdown</li> <li>Identify which <b>Subcategory</b> is applicable from the dropdown</li> </ul>                                                                                                    |
| Amount<br>Monthly Sales<br>RM3 25/ | 1600<br>Submit                   | Yearly Sales<br>RM3 250 40 | Vearly Expenses   | 3<br>4<br>5<br>6 | <ul> <li>Click calendar icon to select transaction date (Do not enter date manually)</li> <li>Key in amount (Insert only digits and without 'RM')</li> <li>Click <b>Submit</b> button to save the transaction</li> <li>The charts will automatically reflect the updated business performance</li> </ul> |
| Monthly Performan                  | CO<br>Total Sales Total Exponses | Yearly Performance         | n Toto Egenes     |                  |                                                                                                    |
|                                    | Total Profit<br>RM2,460.41       | Totai F<br>RM2             | Yoffi<br>2,460.41 |                  |                                                                                                    |
|                                    |                                  |                            |                   |                  | 10                                                                                                    |

#### **VIEW TRANSACTIONS LIST**

| REPORT                   |            |          | 🔳 Vi                   | ew Your Sales and Expenses Tr | ansactions          | <ol> <li>Chick My Dusiness</li> <li>Scroll down to Report and click View Your Sales and Experimental Transactions</li> <li>Tick the list that you want to download or export.</li> <li>Click Export to CSV – you will download an excel file of you</li> </ol> |
|--------------------------|------------|----------|------------------------|-------------------------------|---------------------|----------------------------------------------------------------------------------------------------|
| RANSACTION LIST          | -          | _        |                        |                               |                     | <ol> <li>Or click Download &amp; Print – you will download a PDF vers<br/>your list</li> </ol>                                                                                                    |
| Delete Business Name = = | Date 🖅 🗮   | Type 📻 🗮 | Marketplace (if any) = | E Others Marketplace (if any) | - 🗮 Total Sales 🖅 🚍 | ≣ Expenses Category 🐨 🗮 Expenses Subcategory ↓ 🗮 Total Expenses 🐨                                                                                                    |
| Company ABC              | 20/07/2020 | offline  |                        |                               | RM 500.00           |                                                                                                    |
| Company ABC              | 20/07/2020 | offine   |                        |                               | FIM 0.00            |                                                                                                    |
| Company ABC              | 20/07/2020 | online   |                        |                               | RM 900.00           |                                                                                                    |
|                          |            |          |                        |                               |                     |                                                                                                    |
|                          |            |          |                        |                               |                     |                                                                                                    |
|                          |            |          |                        |                               |                     |                                                                                                    |
|                          |            |          |                        |                               |                     | tended a to compare the State                                                                                                    |

13/07/2021

#### **REWARDS - REDEEM**

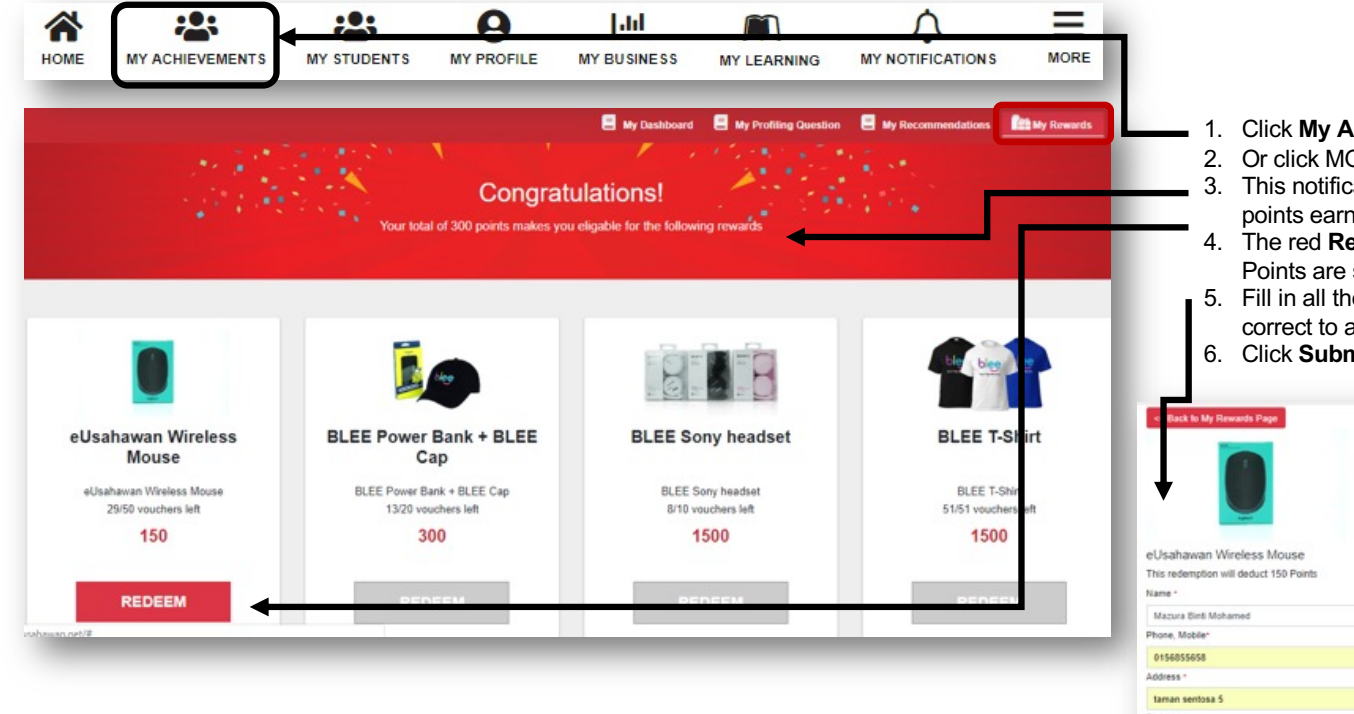

- 1. Click My Achievements, then select My Rewards tab
- 2. Or click MORE icon, then click Claim Reward
- 3. This notification pop up with "Congratulations!" will show total points earned
- 4. The red **Redeem** button indicates rewards you can redeem (i.e. Points are sufficient <u>and</u> reward is available)
- 5. Fill in all the required fields (\*) and make sure all the information is correct to avoid delays in delivery process
- 6. Click **Submit** to confirm your redemption

| 1 🚺                                    |                     |  |
|----------------------------------------|---------------------|--|
| eUsahawan Wireless Mouse               |                     |  |
| This redemption will deduct 150 Points |                     |  |
| Name *                                 |                     |  |
| Mazura Binti Mohamed                   |                     |  |
| Phone, Mobile*                         | Email *             |  |
| 0156855658                             | mikro1501@gmail.com |  |
| Address *                              |                     |  |
| taman sentosa 5                        |                     |  |
| District -                             | City -              |  |
| Jusseh                                 | Juasseh             |  |
| Postcode *                             | State *             |  |
| 72500                                  | Negeri Sembilan     |  |
|                                        | Submit              |  |

#### **REWARDS - TRACK**

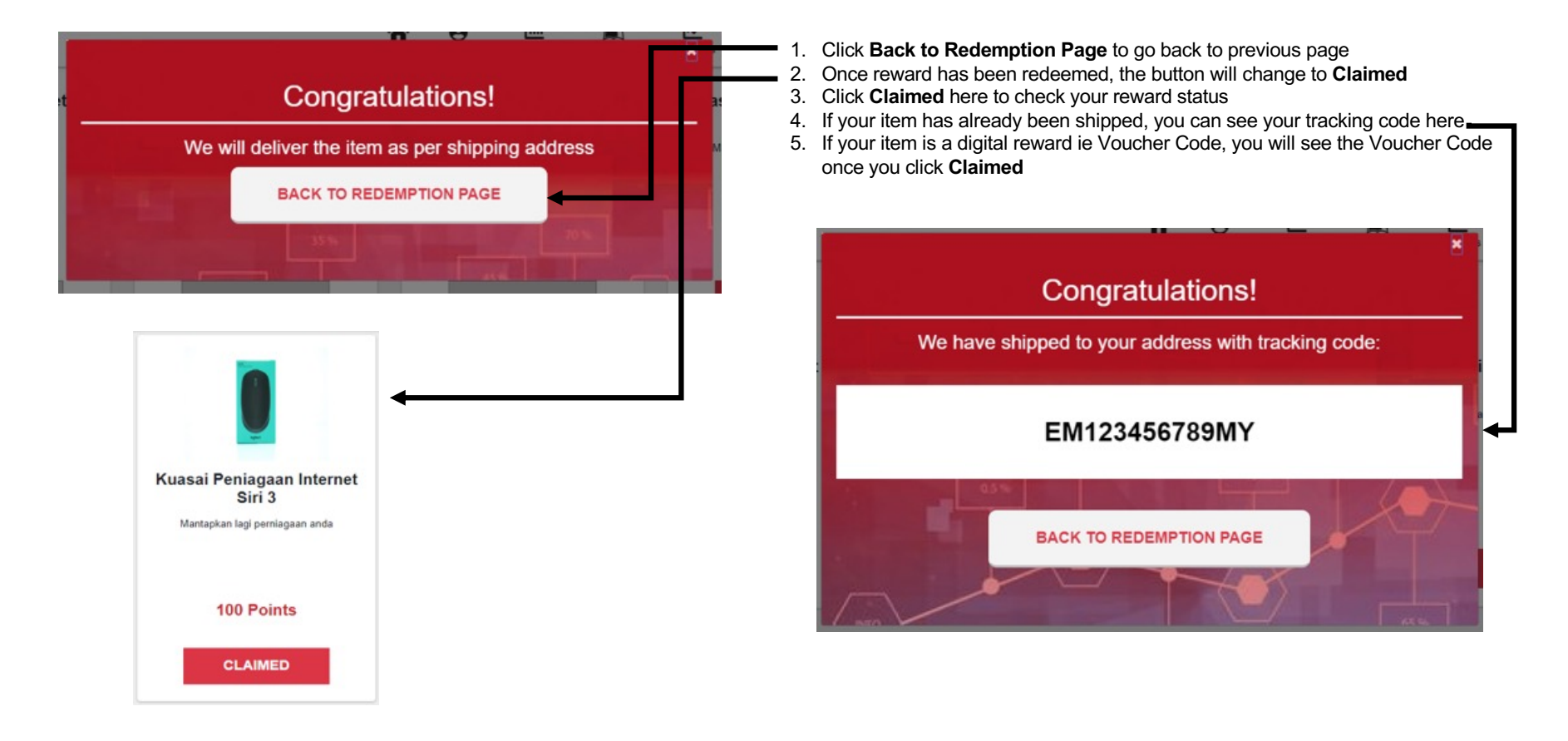

#### **VIEW NOTIFICATIONS**

| номе                      |                             | MY STUDENTS | MY PROFILE | LIII<br>MY BUSINESS | MY LEARNING |                            | <b>_</b>           | <ol> <li>Click My Notifications to view message<br/>notification</li> <li>Click here if you wish to mark all notifications</li> </ol> |
|---------------------------|-----------------------------|-------------|------------|---------------------|-------------|----------------------------|--------------------|----------------------------------------------------------------------------------------------------|
| 60-eCc                    | ommerce                     |             |            |                     | НОМЕ        | MY ACHIEVEMENTS MY PROFILE | Lil<br>MY BUSINESS | 0                                                                                                    |
| <b>Recent</b><br>You have | t Notifications Mark All As | Read        |            |                     |             |                            | -                  |                                                                                                    |
| You ha                    | ve received 10 points       |             |            |                     |             |                            | _                  |                                                                                                    |
| You hav                   | ve received 10 points       |             |            |                     |             |                            | _                  |                                                                                                    |

#### MANAGE SETTINGS

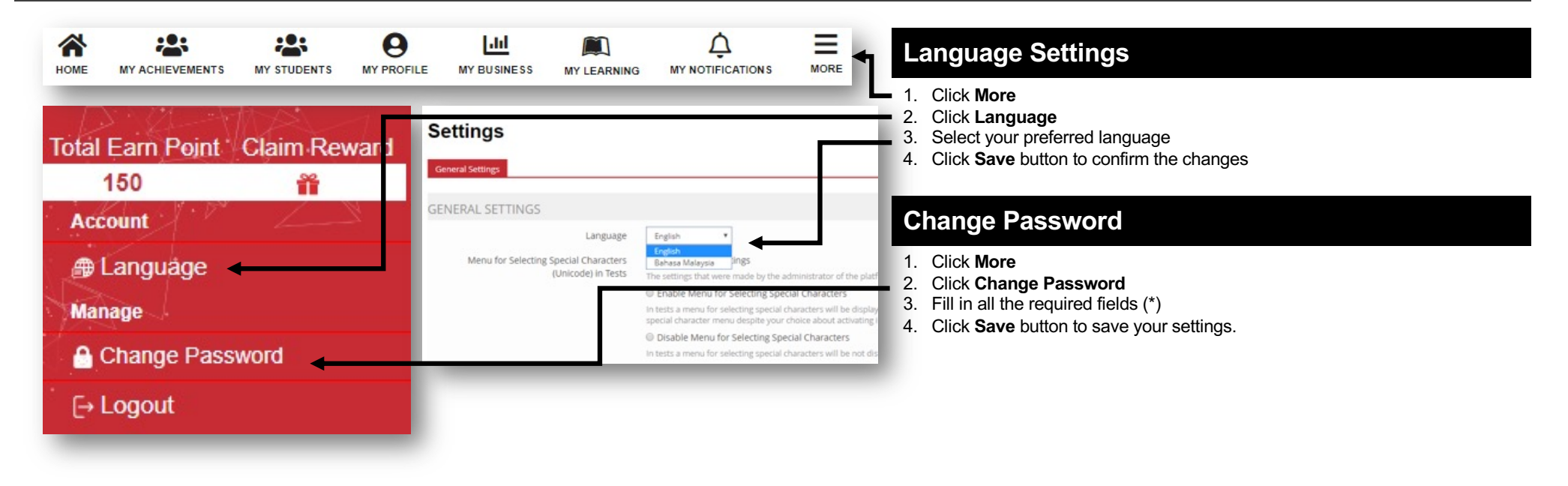

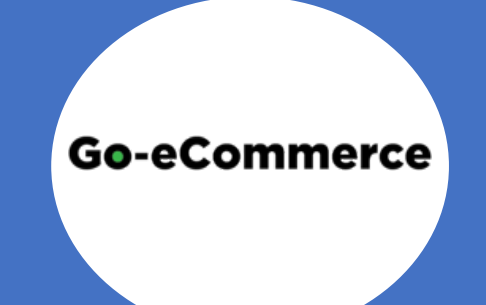

## **LEARNING FEATURES**

#### **COURSE CATEGORIES**

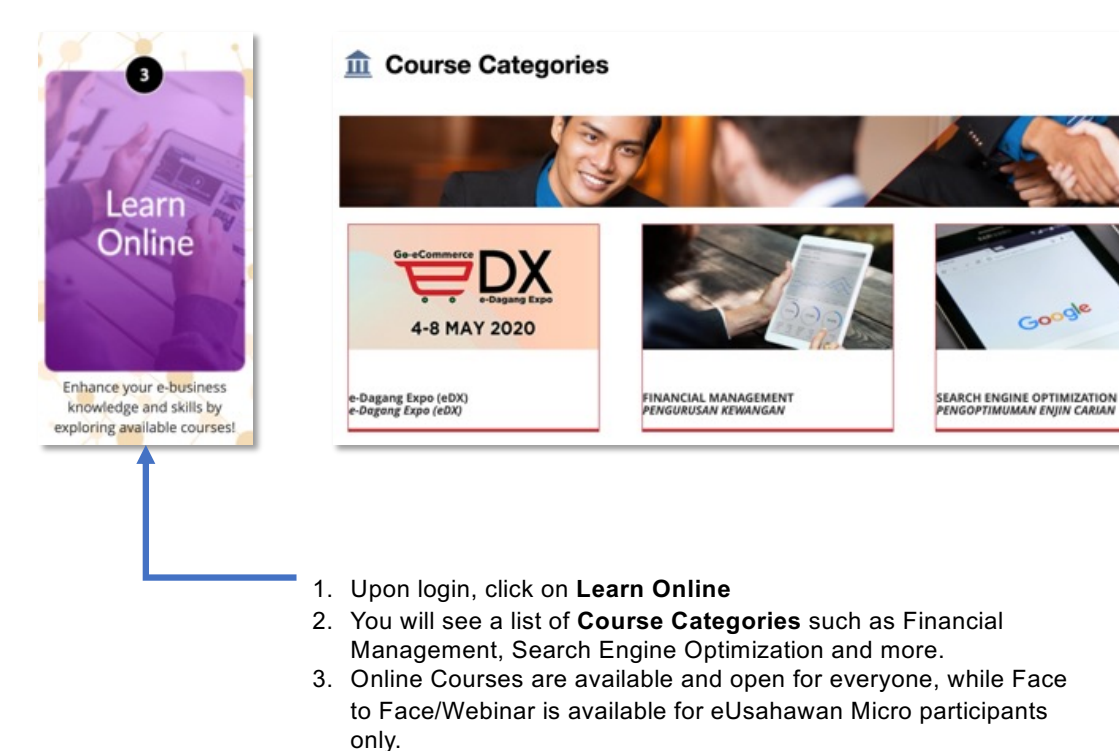

COPYWRITING PENULISAN SALINA GILCO closing technique - Level 2 (2020) \*\*\*\* Training Location: Selangor Darul Ehsan Course Type: Online (FACE TO FACE/WEBINAR) COURSES LUNCH - AUTOMATE - GROW, https://www.clickbinar.com/eusahawan - Launch your business onl modern technology to work for you 24/7 online! \*\*\*\* Actual Class Dete: 10. Jun 2020 Availability: 30. May 2020, 22:10 - 31. Dec 2021, 15:20 A. Niel Tan - eUsahawan Digital Commerce By Tan Yi Li (TB302 - 240620) LAUNCH - AUTOMATE - GROW. https://www.clickbinar.com/eusahawan. Launch your business onlin \*\*\*\* Training Location: Penang Course Type: Online Actual Class Date: 24. Jun 2020 Availability: 09. Jun 2020, 20:35 - 31. Dec 2021, 20:35 A. Niel Tan - eUsahawan Digital Commerce By Tan Yi Li (TB302 - 270620) LAUNCH - AUTOMATE - GROW. https://www.clickbinar.com/eusahawan, Launch your business onli Training Location: Penang Course Type: Online Actual Class Date: 27. Jun 2020 Availability: 19. Jun 2020, 00:10 - 31. Dec 2021, 00:10

Search Engine Optimization

Closing Process Introduction - Level 1 (2020)

Closing process using Whatsapp - Level 1 (2020)

Training Location: Selangor Darul Ehsan Course Type: Online

Training Location: Selangor Darul Ehsan Course Type: Online

ONLINE COURSES

A

Google

\*\*\*\*

\*\*\*\*

#### **JOIN COURSE**

Course Categories » Search Engine Optimization » SEO untuk Facebook Page

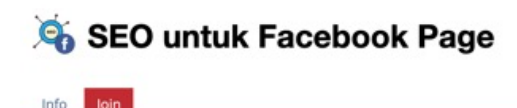

| COURSE REGISTRATION | Join Canc                                                                                                    |
|---------------------|----------------------------------------------------------------------------------------------------|
| Registration Period | Unlimited                                                                                                    |
| Registration Type   | You can join this course directly.                                                                                                    |
| USER AGREEMENT      |                                                                                                    |
| Released Data Types | The following data types are visible for course administrators: <ul> <li>Identification Number</li> <li>Username (Email)</li> <li>Full Name</li> </ul> |
| Acceptance *        | □ I accept, that the above data types are visible for course administrators.                                                                           |

- 1. Registration Period Unlimited: This means you can join the course at any time
- **2. Registration Type** You can join this course directly: This means you can join the course without joining any MDEC programme
- 3. Tick the **Acceptance** box if you agree that the Released Data Types will be made available to course administrators
- 4. Click Join

#### RECEIVED AN ERROR MESSAGE? SORRY!

- 1. Try again and click Back to Course Categories
- 2. Then click the course you tried to join and you will see the Course Page
- 3. If you still received an error message, please send an email to support@go-ecommerce.my

#### **COURSE ACTIVITIES**

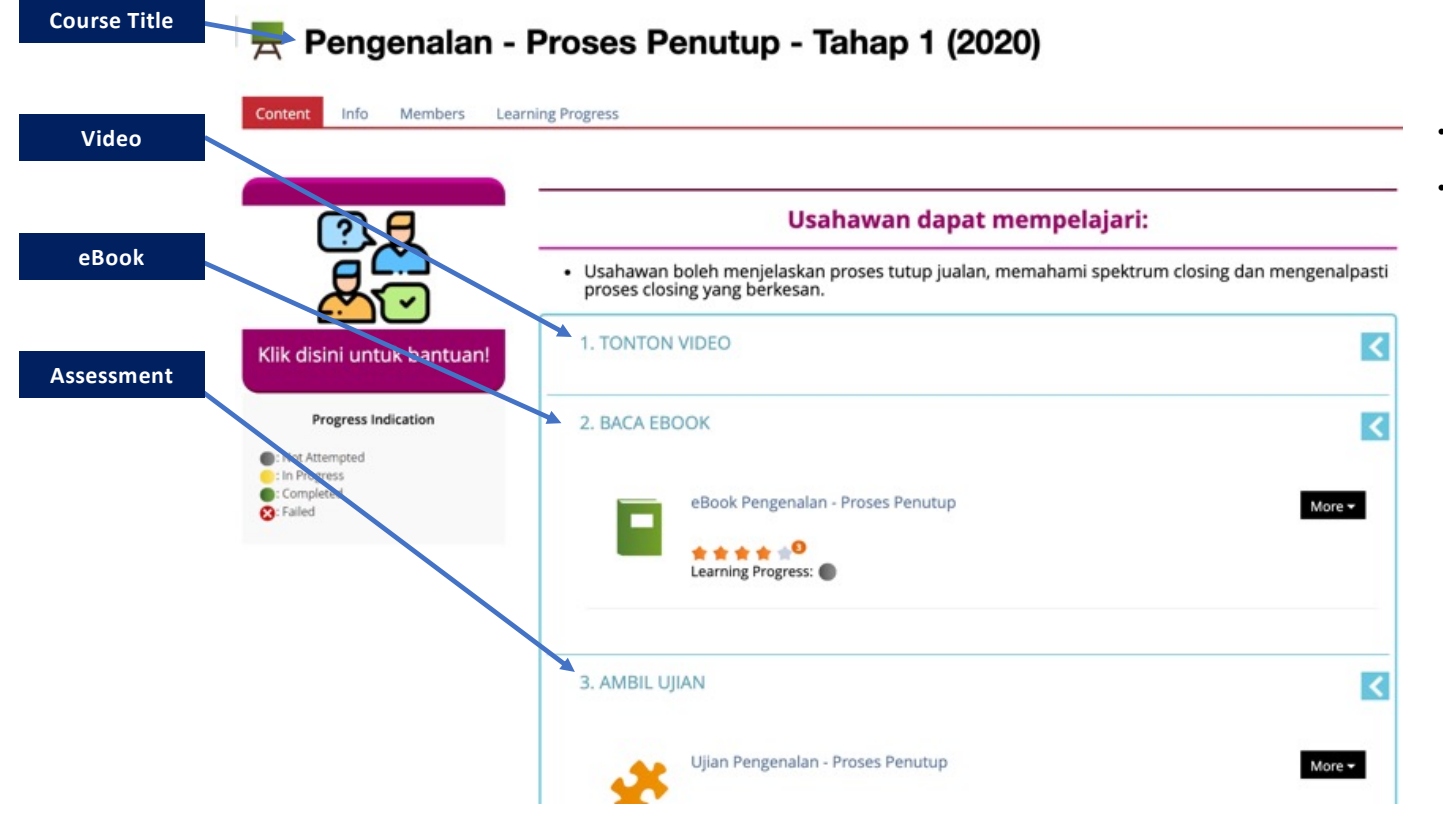

- To complete a module, please watch the video (if any), go through the eBook and do the test.
- Once you are done with all the materials, your Learning Progress will be green.

## **COURSE ACTIVITY TIPS**

| TIPS                                                                                                    | Content Info Settings Members                                                                                                    | e (Level 1)<br>Learning Progress Export Permissions Join                                                                                                    |              |
|----------------------------------------------------------------------------------------------------|----------------------------------------------------------------------------------------------------|----------------------------------------------------------------------------------------------------|--------------|
| <ol> <li>Not all courses will have videos. For example, Mindset<br/>Change (Level 1) doesn't require a video.</li> <li>When you go through the eBook, click each slide until you<br/>reach the last slide.</li> <li>Click on Click here to take the assessment.</li> </ol> | Progress Indication         Progress Indication         Progress         Progress | Entrepreneurs will be able to<br>• To understand the difference between a fixed mindset and a growth minds<br>1. WATCH THE VIDEO<br>2. READ THE EBOOK<br>Mindset Change (Level 1)<br>Type: Learning Module LMS | Add New Item |
| Mindset Change (Level 1)     Cetters Take of Conterns Print View 140 646 Rage      Mindset Change (Level 1) (8/8)      You have completed going through the e     ook.     Click here to go to main course page      Click here to take the assessment                     |                                                                                                    |                                                                                                    |              |

#### **COURSE ASSESSMENT**

#### Mindset Change (Level 1) Test

| Mindset Change Test Question 1 of 1 (1 Point) Not answered                                                                                                    |                                                     | Actions + |
|----------------------------------------------------------------------------------------------------|-----------------------------------------------------|-----------|
| <ul> <li>Below are the characteristics of a person with a growth mindset, EXCEPT</li> <li>Believe that talent comes through effort</li> <li>Always have a positive vibe</li> <li>They focus on developing themselves</li> <li>Believe that anyone can be good at everything</li> </ul> |                                                     |           |
|                                                                                                    | Answer the question and click Next or Finish Finish |           |

#### **ASSESSMENT COMPLETED**

You can do the test as many times as you like, till you get the right answer! Once you have completed the assessment successfully, you will receive a **Congratulations** message.

| 🛠 Mind             | set C      | Change (Level 1) Test              |                    |        |                |                  |
|--------------------|------------|------------------------------------|--------------------|--------|----------------|------------------|
| < Back to Introduc | tory Messa | ge                                 |                    |        |                |                  |
| Congratulations,   | you passe  | d the test. Your mark is: "passed" |                    |        |                |                  |
|                    | _          |                                    |                    |        |                |                  |
| Print PDF Exp      | oort       |                                    |                    |        |                |                  |
| Test Results fo    | or         |                                    |                    |        |                |                  |
| Identification Num | per: 00900 | 9090099                            |                    |        |                |                  |
| PASS OVERVIE       | W OF TH    | IE TEST RESULTS                    |                    |        |                |                  |
| Scored Pass        | Pass       | Date                               | Answered Questions | Points | Percent Solved |                  |
|                    | 1          | 17. May 2021, 11:15                | 1 Of 1             | 0 Of 1 | 0.00%          | Detailed Results |
|                    | 2          | 17. May 2021, 11:16                | 1 Of 1             | 0 Of 1 | 0.00%          | Detailed Results |
|                    | 3          | 17. May 2021, 11:18                | 1 Of 1             | 0 Of 1 | 0.00%          | Detailed Results |
| 8                  | 4          | 17. May 2021, 11:35                | 1 Of 1             | 1 Of 1 | 100.00%        | Detailed Results |

#### DOWNLOAD CERTIFICATE

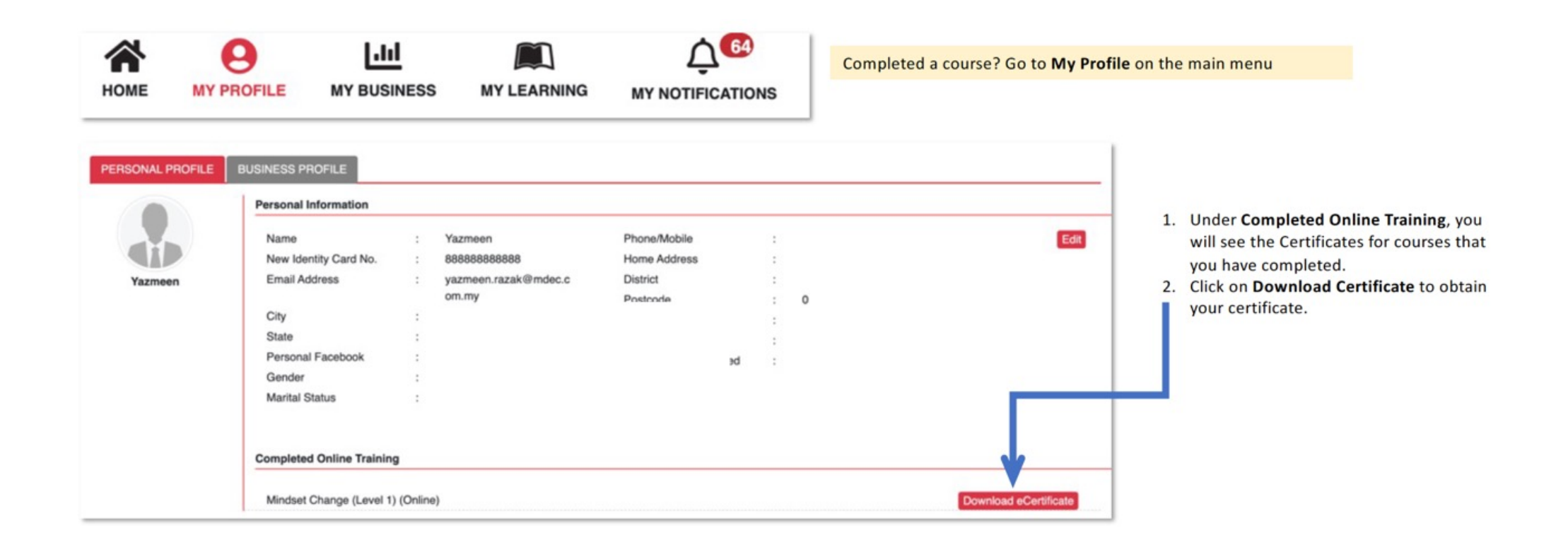

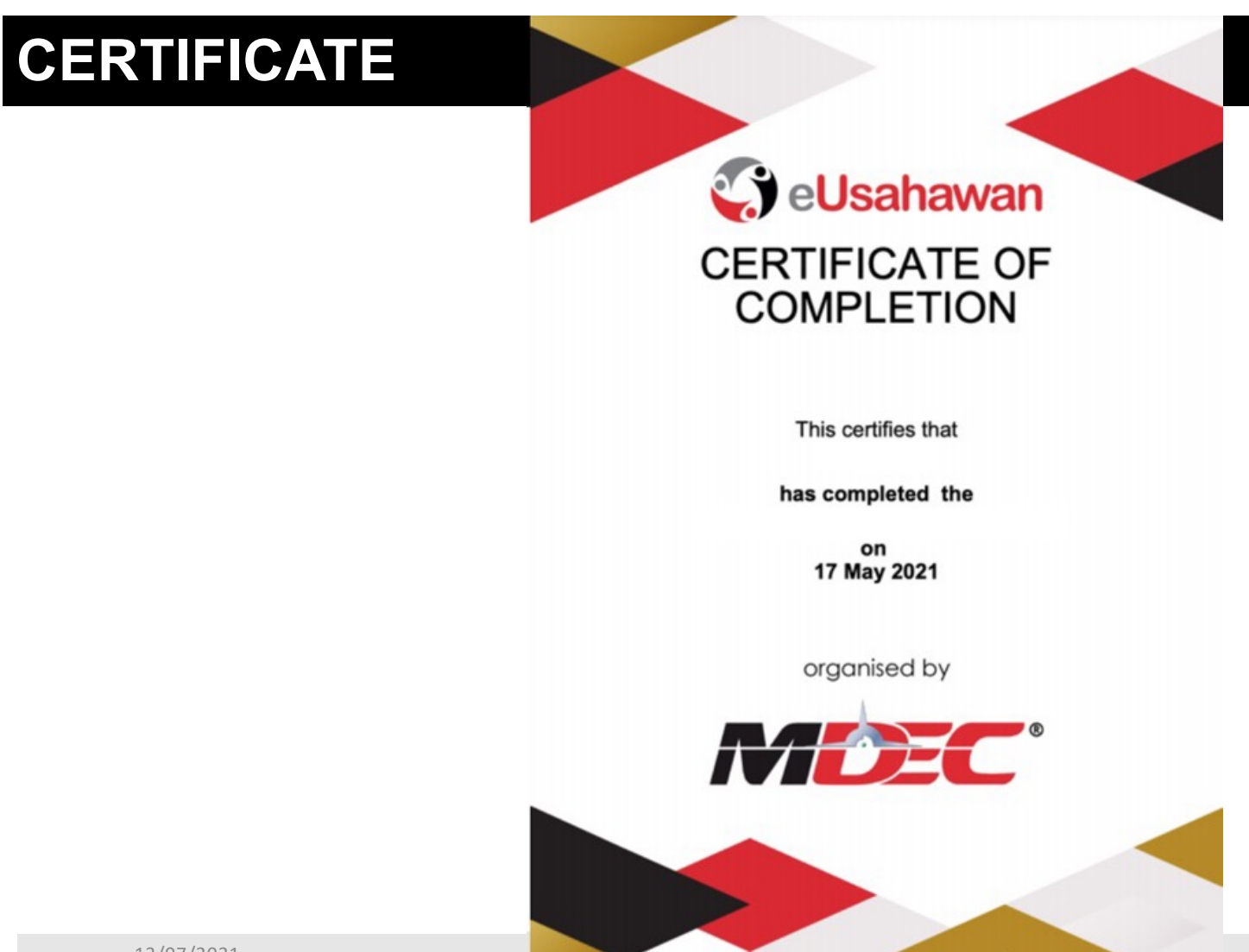

13/07/2021

#### SUPPORT

If you have any issues or queries, please email to support@go-ecommerce.my with the following details:

Full name: IC No.: Program name: Mobile No.: Registered email: Problem/issue: Screenshot problem:

We will get back to you to assist, as soon as we can!